# 《住房公积金业务办理个人信息表》 操作说明

个人端功能介绍及操作说明

1. 个人端功能介绍

缴存职工通过"全国住房公积金小程序"(以下简称"小程序")进入"业务办理电子码"可申请"电子码"和查看 电子码使用记录。申请"电子码"须通过人脸识别,办理业 务时向住房公积金管理中心出示电子码即可办理。小程序中 仅展示《住房公积金业务办理个人信息表》样式,缴存职工 无法查看个人《住房公积金业务办理个人信息表》展示内容。

## 2. 个人端操作说明

(1) 缴存职工登录小程序,选择"服务—业务办理电子码—信息表申请",点击提交按钮申请电子码。

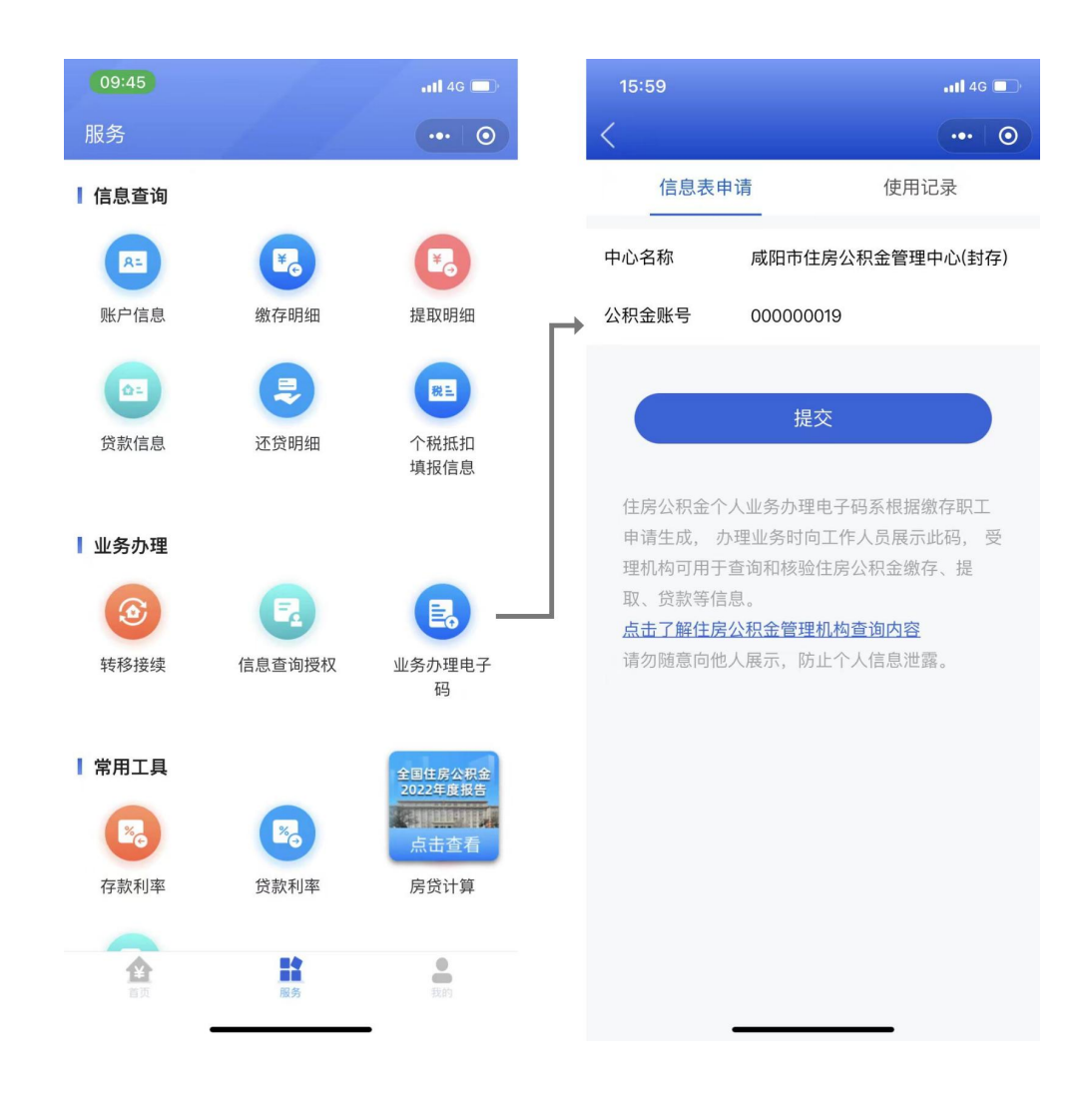

(2)提交后显示电子码,电子码申请当天 24 点自动失效,电子码被查询后即失效。

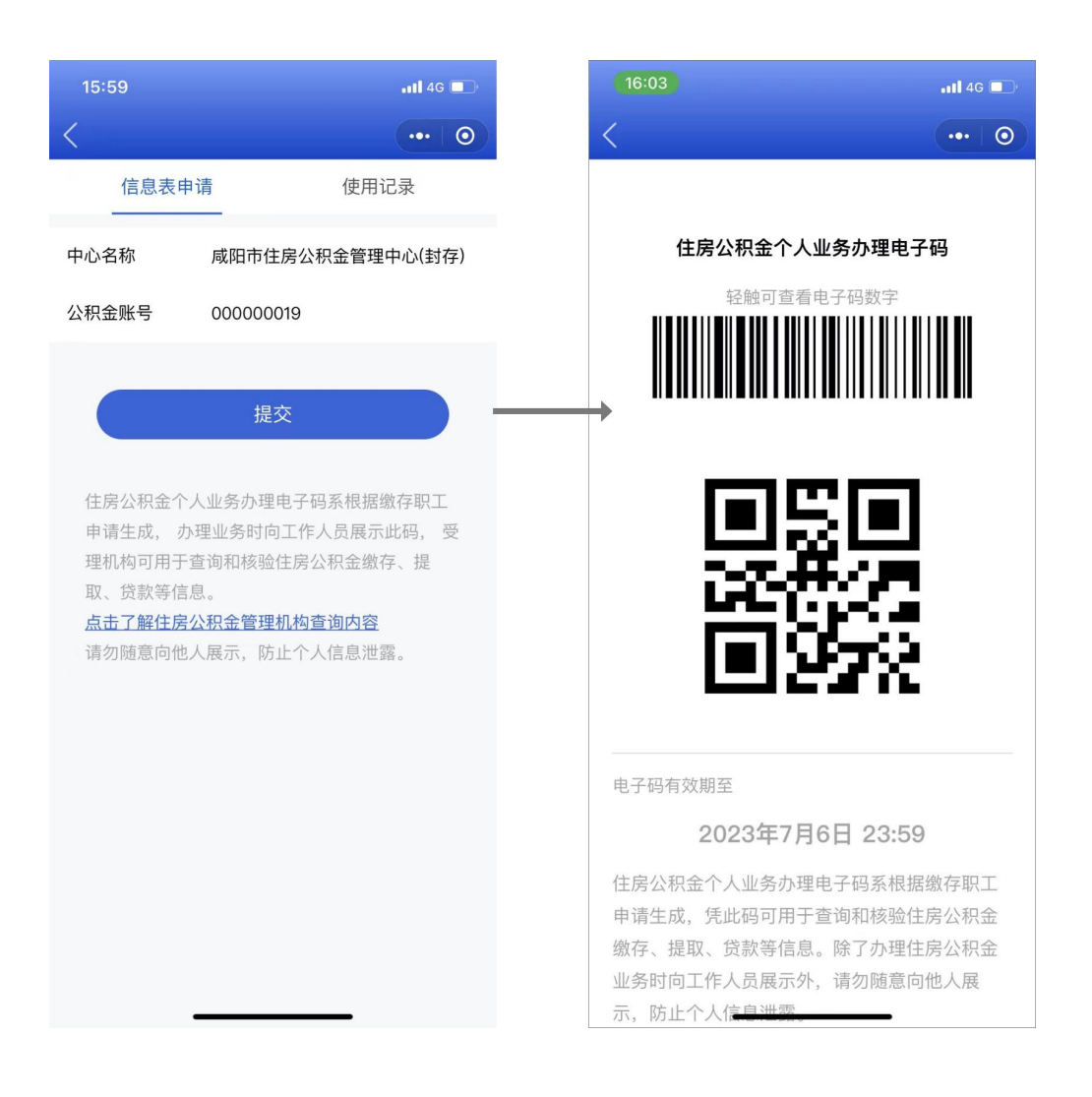

# (3) 向住房公积金管理中心办事员出示电子码。

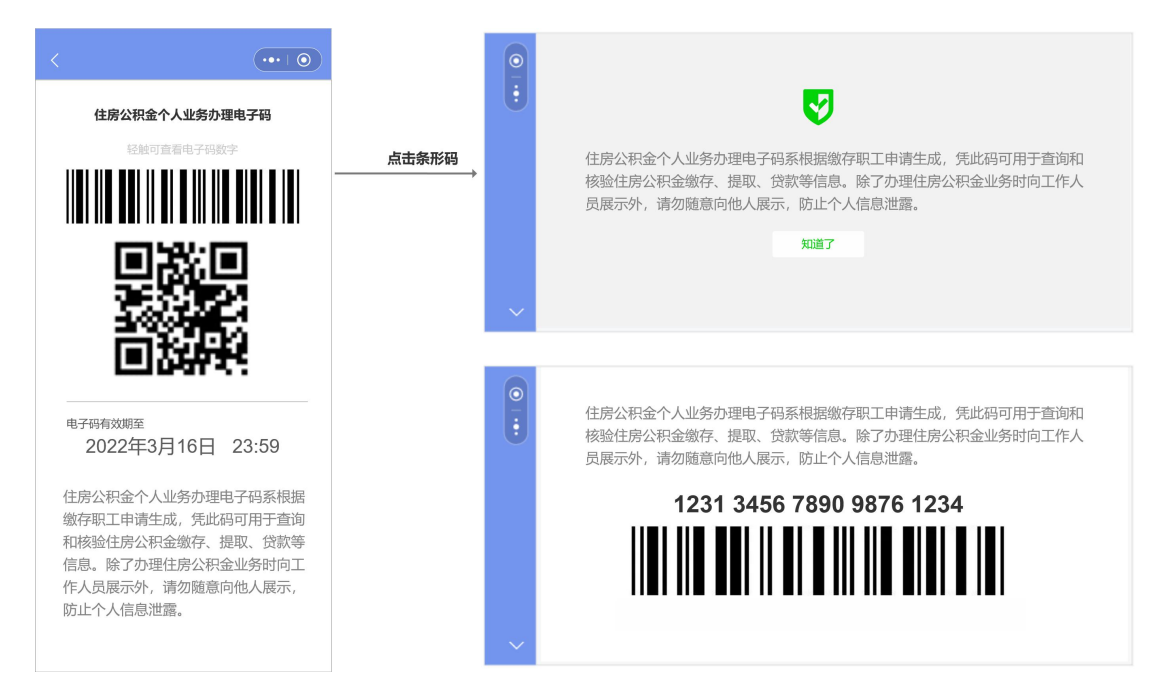

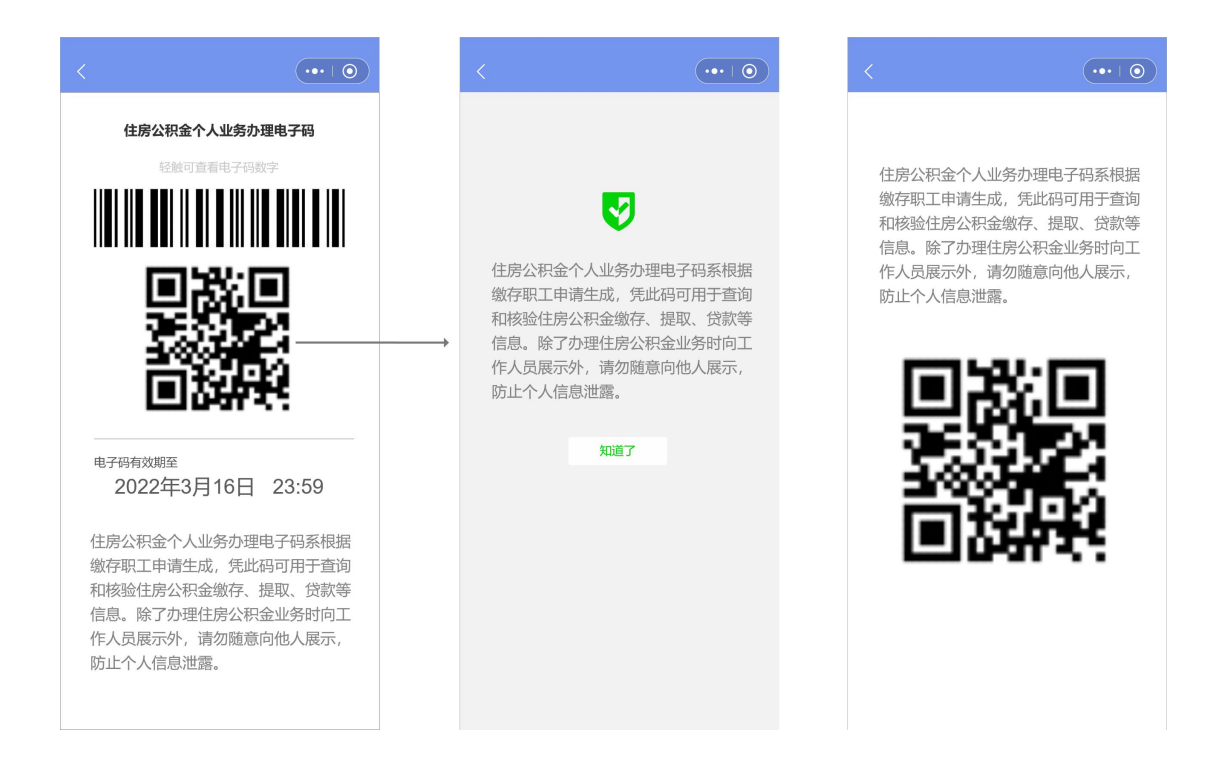

# (4) 点击使用记录,展示已被查询电子码清单。

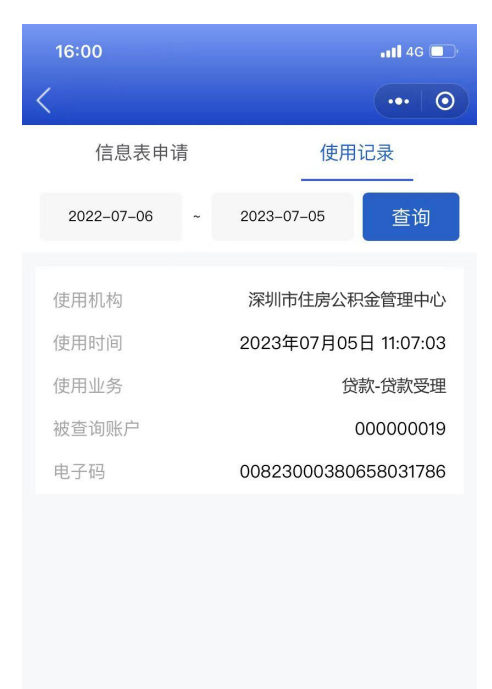

(5) 特殊场景:职工存在多汇缴账号、异地贷款时, 需要选择"亮码"的住房公积金中心。

#### 单账户默认显示

### (••• | •• ) 信息表申请 使用记录 信息表申请 使用记录 中心名称 用户账号当前中心名称 中心名称 请选择住房公积金管理中心 ▼ 公积金账号 20202929484949403 公积金账号 20202929484949403 提交 提交 住房公积金个人业务办理电子码系根据缴 存职工申请生成,办理业务时向工作人员 住房公积金个人业务办理电子码系根据缴 展示此码,受理机构可用于查询和核验住 存职工申请生成,办理业务时向工作人员 房公积金缴存、提取、贷款等信息 展示此码,受理机构可用于查询和核验住 点击了解住房公积金管理机构查询内容 房公积金缴存、提取、贷款等信息 请勿随意向他人展示,防止个人信息泄露 点击了解住房公积金管理机构查询内容 请勿随意向他人展示,防止个人信息泄露

#### 多账户需要用户选择

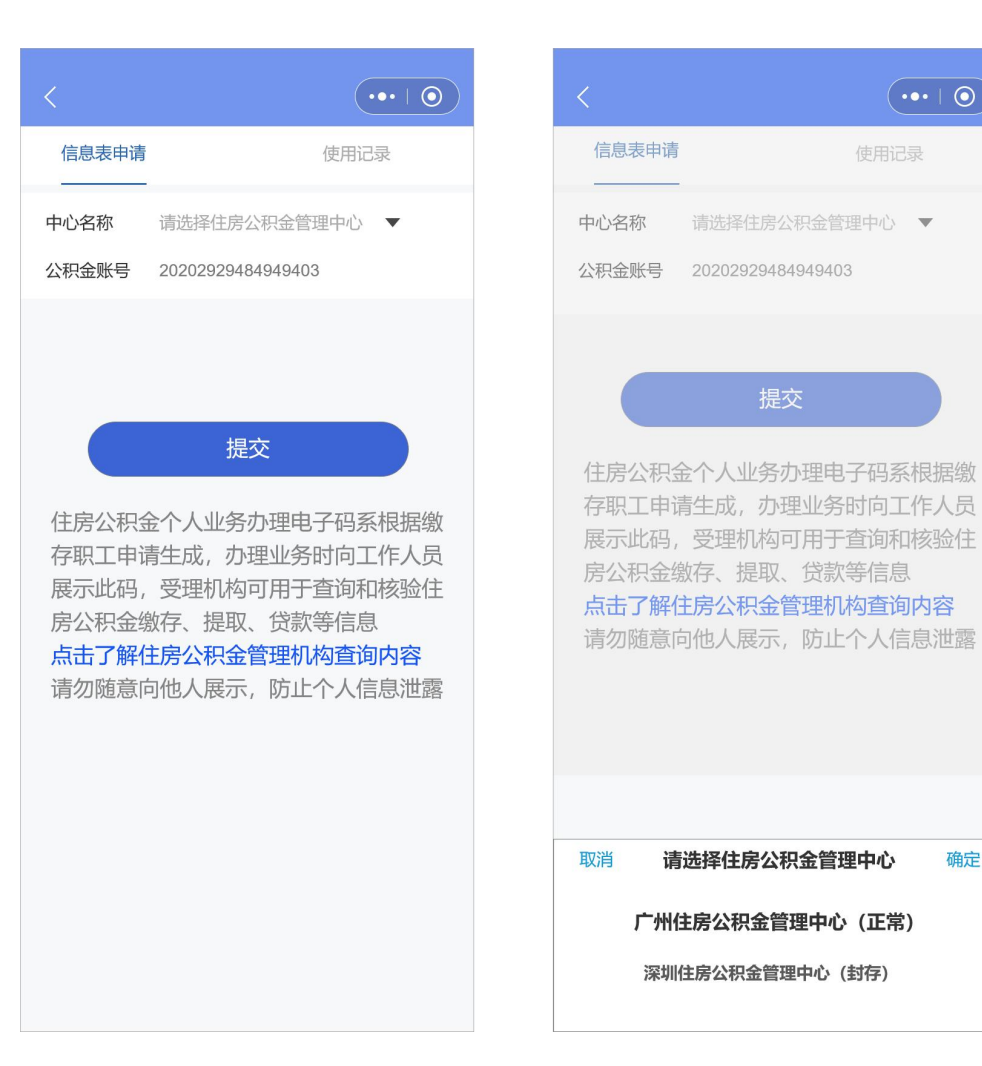

 $(\cdot \bullet \cdot \mid \bigcirc)$ 

确定

### 本中心存在多账户时,职工需要选择账户

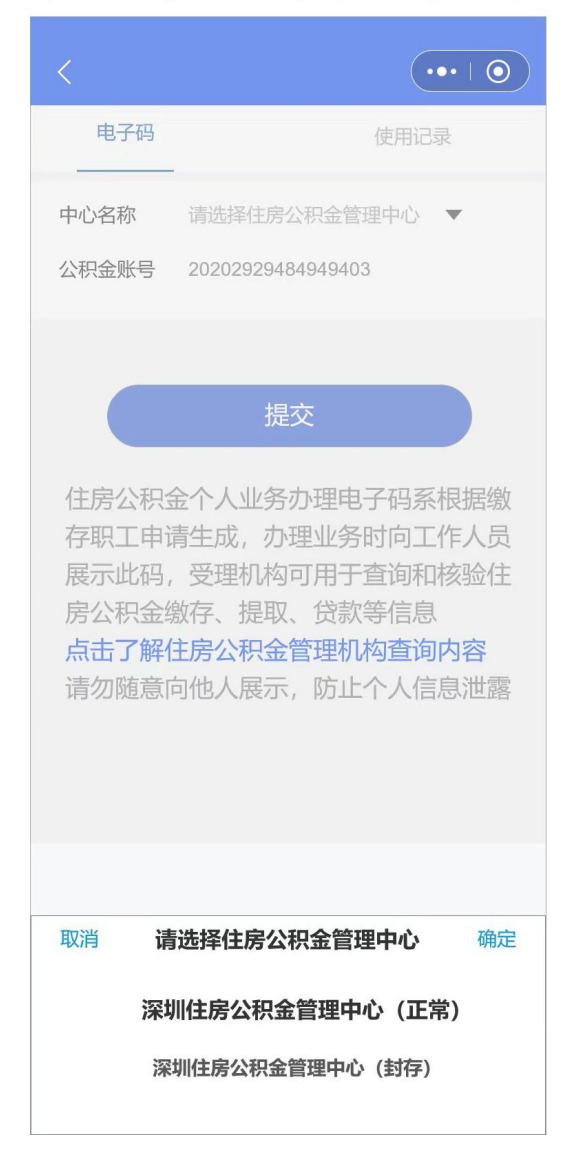

(6)选择不同住房公积金中心提交页面会显示该住房公积金中心下账户情况。

#### 选择中心只有缴存、无贷款

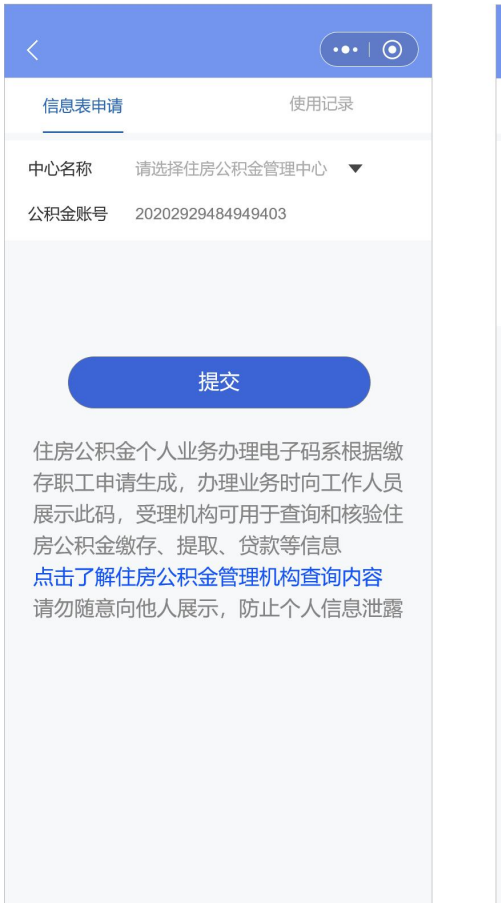

#### 选择中心缴存、贷款都有

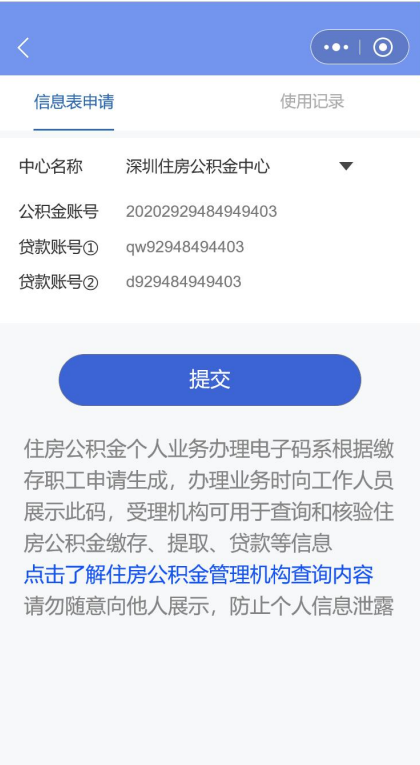

#### 选择中心只有贷款、无缴存

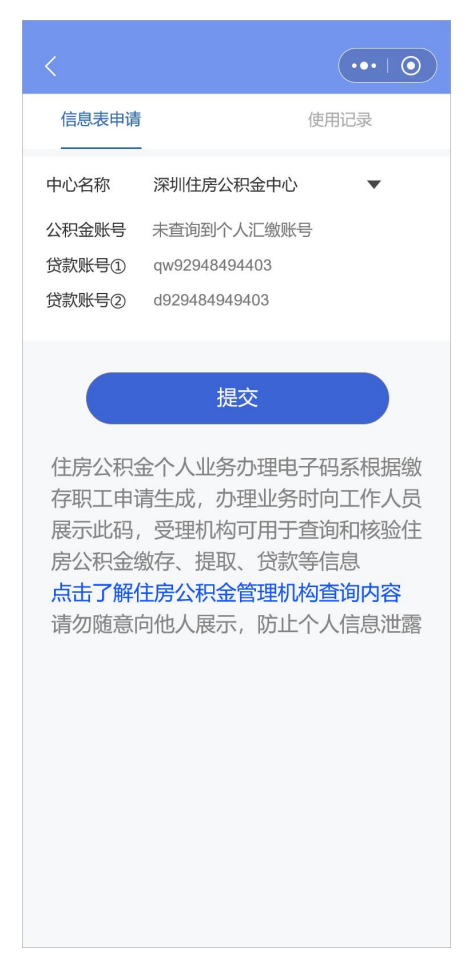